## A Bluetooth kapcsolat előkészítése

 Érintse meg: "MENU". (Művelet a kamerán)

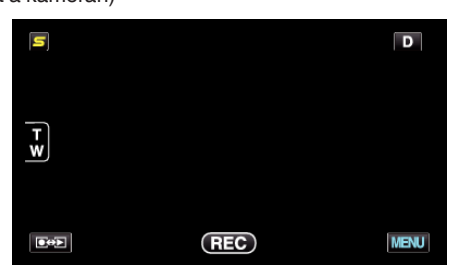

2 Érintse meg: "\*". (Művelet a kamerán)

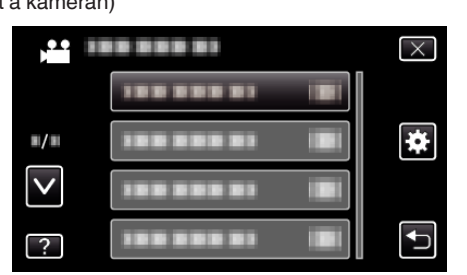

**3** Érintse meg: "Bluetooth". (Művelet a kamerán)

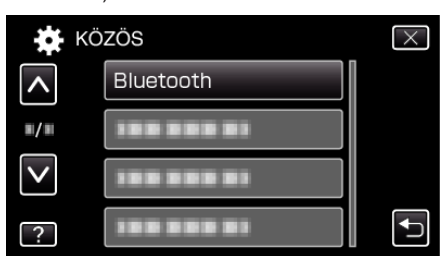

4 Érintse meg: "ESZKÖZREGISZTRÁLÁS". (Művelet a kamerán)

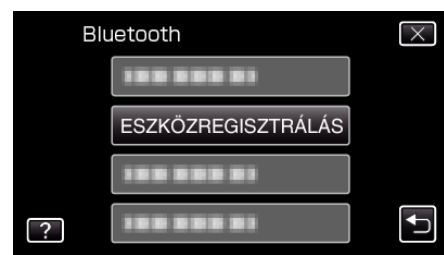

5 Érintse meg: "VÁRAKOZÁS ESZKÖZRE". (Művelet a kamerán)

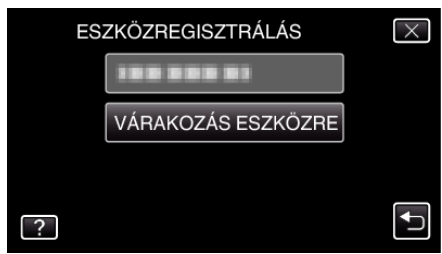

- 6 Érintse meg a(z) "OK" elemet, ha a(z) "VÁRAKOZÁS A BLUETOOTH ESZKÖZ KÉRÉSÉREMINDEN AKTUÁLIS KAPCSOLAT MEG LESZ SZAKÍTVA" látható. (Művelet a kamerán)
  - Ha a(z) "VÁRAKOZÁS AZ ESZKÖZ KÉRÉSÉRE" üzenet jelenik meg, akkor hajtsa végre a következő műveleteket az okostelefonon.
- 7 Nyomja meg a(z) MENU gombot a kezdőképernyőn, majd érintse meg a(z) [Settings]>[Wireless & networks]>[Bluetooth settings] elemet. (Művelet az okostelefonon)
- 8 Érintse meg a(z) [Bluetooth] elemet, hogy elhelyezze a jelölést.

(Művelet az okostelefonon)

- A(z) Bluetooth funkció erre bekapcsol.
- Elindul a(z) Bluetooth eszközök keresése, és a detektált Everio modell neve megjelenik a listában.
- Ha az eszköz nem látható a listában, akkor érintse meg a(z) [Scan for devices] elemet és keressen újra.
- 9 Érintse meg a(z) Everio modell nevét. (Művelet az okostelefonon)
  - A párosítás elindul.

## 10 Érintse meg: "IGEN".

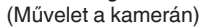

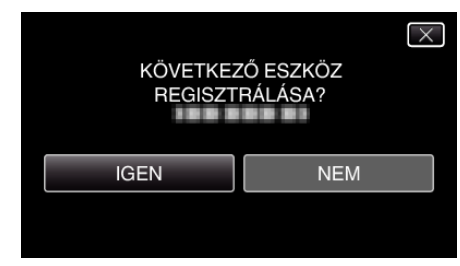